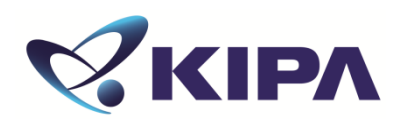

# 단체접수 방법

# 국가 공인 FETT INTELLECTUAL PROPERTY ABILITY TEST 지식재산능력시험

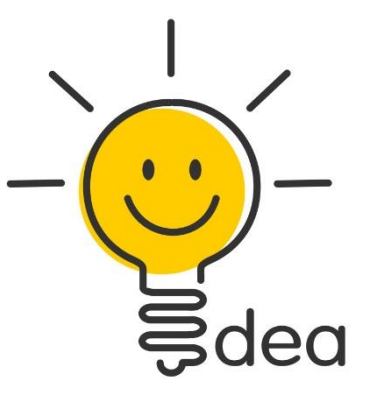

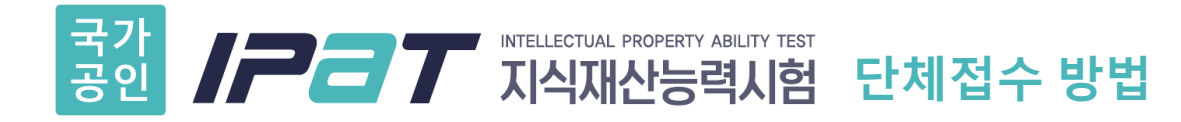

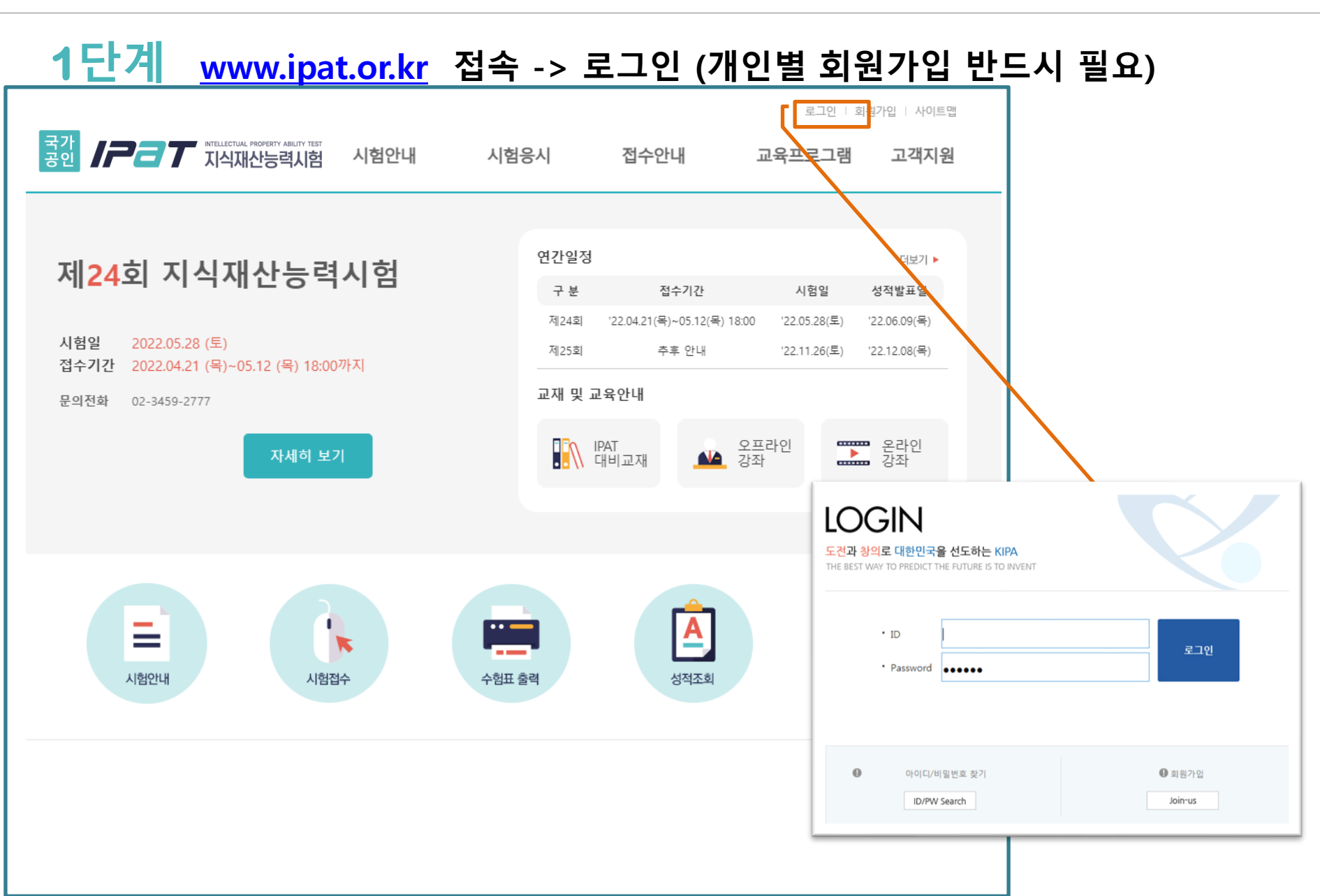

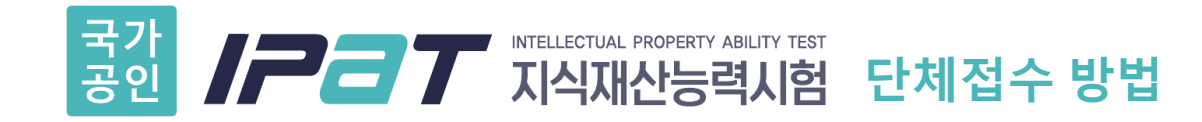

### 2단계 접수안내-> 시험접수 -> 안내 및 규정, 개인정보 수집 및 이용 등 동의 체크 후 [접수하기] 클릭

#### ▪ 3. IPAT(지식재산능력시험)의 개인정보 제공에 대한 동의 업무를 수행할 수 없는 경우로서 보호위원회의 심의·의결을 거친 경우 f. 조약, 그 밖의 국제협정의 이행을 위하여 외국정부 또는 국제기구에 제공하기 위하여 필요한 경우 g. 범죄의 수사와 공소의 제기 및 유지를 위하여 필요한 경우 h. 법원의 재판업무 수행을 위하여 필요한 경우 i. 형(刑) 및 감호, 보호처분의 집행을 위하여 필요한 경우 \* 수집한 개인정보의 위탁 한국발명진흥회가 운영하는 IPAT은 고객님의 동의없이 고객님의 정보를 외부 업체에 위탁하지 않습니다. 향 후 그러한 필요가 생길 경우, 개인정보보호법 제 26조(업무위탁에 따른 개인정보의 처리 제한)에 의거, 위탁 대상자와 위탁 업무 내용에 대해 고객님에게 통지하고 필요한 경우 사전 동의를 받도록 하겠습니다. 개인정보의 제공에 동의하십니까? 🗹 동의함 4. IPAT(지식재산능력시험)의 개인정보보호 기타 관련 사항에 대한 동의 \*개인정보의 파기 절차 및 방법 개인정보보호법 제 21조(개인정보의 파기)에 의거, 한국발명진흥회는 원칙적으로 개인정보 수집 및 이용목 적이 달성된 후에는 해당 정보를 지체없이 파기합니다. 파기절차 및 방법은 다음과 같습니다. - 파기절차 회원가입 등을 위해 입력하신 정보는 목적이 달성된 후 별도의 DB로 옮겨져 (종이의 경우 별도의 폐기함)내 부 방침 및 기타 관련 법령에 의한 정보보호 사유에 따라(보유 및 이용기간 참조) 일정 기간 저장된 후 파기 되어집니다. 별도 DB로 옮겨진 개인정보는 개인정보보호법 제 18조(개인정보의 이용·제공 제한)에서 지정 된 경우가 아니고서는 보유 이외의 다른 목적으로 이용되지 않습니다. 개인정보보호 기타 관련 사항에 동의하십니까? 🗹 동의할

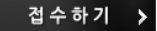

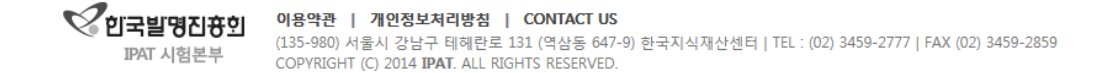

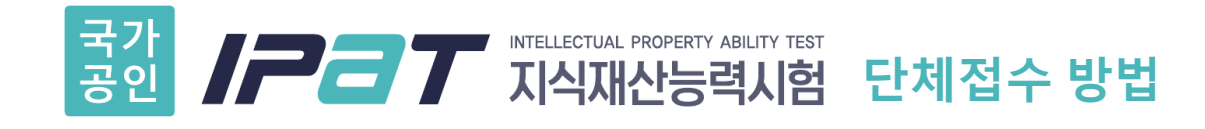

## 3단계 팝업창 정보 입력

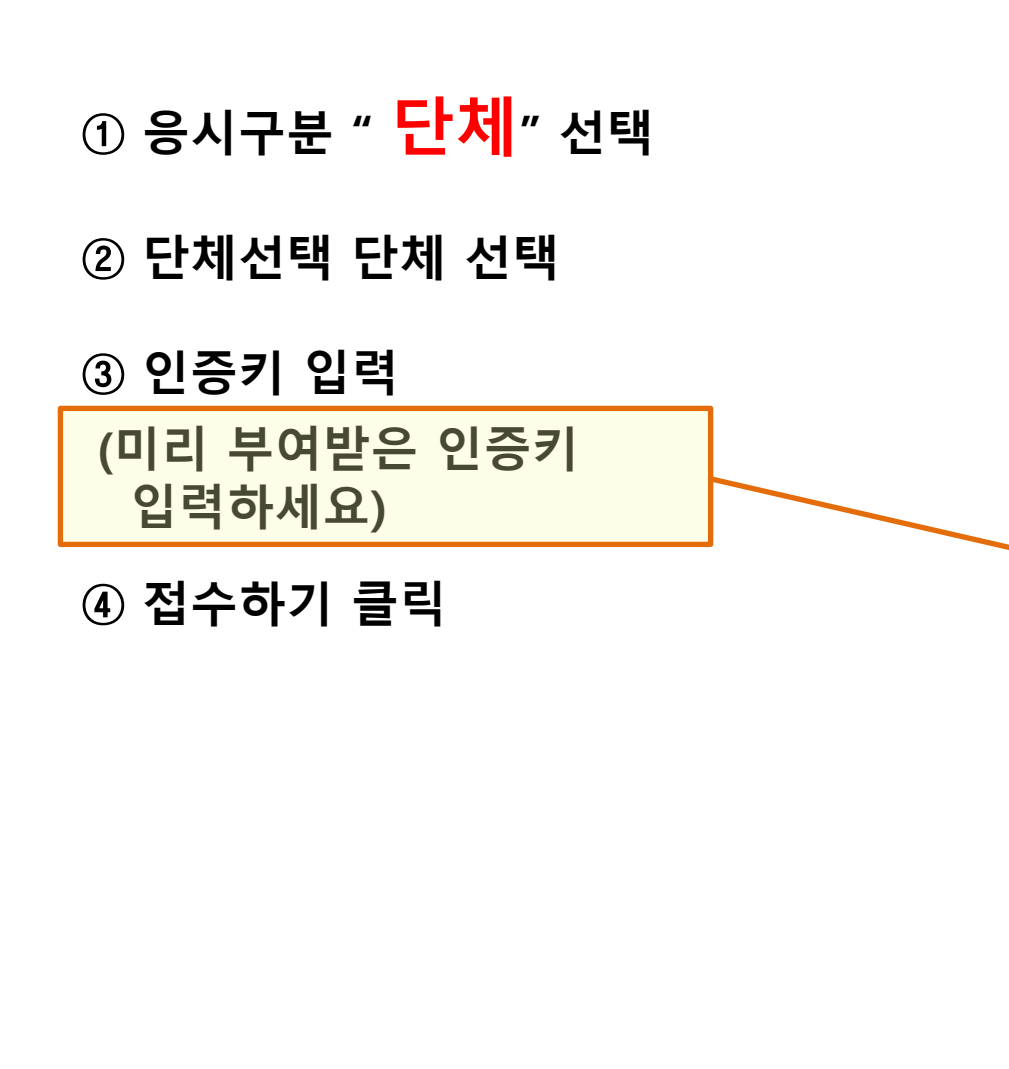

| 🤗 IPAT지식재산능력시험팝업 - Internet Exp 🗖 🔲 💌                                                                                              |           |  |  |  |  |  |
|----------------------------------------------------------------------------------------------------|-----------|--|--|--|--|--|
| Shttp://www.ipat.or.kr/receipt/receipt_pop                                                                                         |           |  |  |  |  |  |
| 다. 지식재산능력시험<br>Helecus Provery Abily Test                                                                                          |           |  |  |  |  |  |
| - 응시구분을 한번 더 확인하시고 신중히 접수 해주시기 바랍니다.<br>- 단체목록 확인 후 소속된 단체가 있을 경우,인증키를 작성하시며<br>접수해주시기 바랍니다.<br>(단체는 응시료가 할인되오니 반드시 체크해 주시기 바랍니다.) |           |  |  |  |  |  |
| 『응시구분 ○ <sup>개인</sup> ● <sup>단체</sup>                                                                                              |           |  |  |  |  |  |
| ■ 단체선택                                                                                                    | 소속단체 선택 🔽 |  |  |  |  |  |
| ▶ 인증키                                                                                                    |           |  |  |  |  |  |
| ● 난제성보                                                                                                    |           |  |  |  |  |  |
| 단체명                                                                                                    |           |  |  |  |  |  |
| 담당자                                                                                                    |           |  |  |  |  |  |
| 이메일                                                                                                    |           |  |  |  |  |  |
| 결제금액                                                                                                    |           |  |  |  |  |  |
|                                                                                                    | 접수하기 🕨    |  |  |  |  |  |

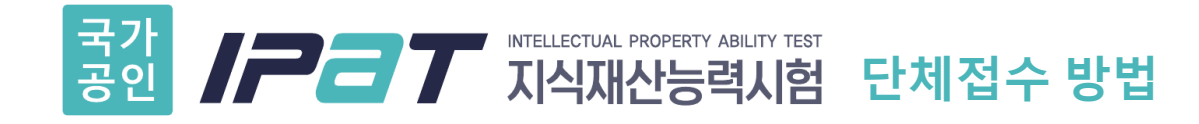

## 4단계 시험접수 관련 정보 입력 후 다음 단계 클릭

|                |                  |                     |                   | 로그아웃   MY IPA         | • 사이트맵 |  |
|----------------|------------------|---------------------|-------------------|-----------------------|--------|--|
| 지식재산능력시험       | 시험안내             | 시험응시                | 접수안내              | 교육프로그램                | 고객지원   |  |
|                |                  |                     |                   | HOME > 온라인접수 > {      | 온라인접수  |  |
| 접수안내           | ▶ 시험접수           |                     |                   |                       |        |  |
|                | 회차               | 제 16회 지식재산능력시험      |                   |                       |        |  |
| 시험접수 >         | 이 름              | 이 헤미                |                   |                       |        |  |
| 접수확인 >         | 생년윌일(남/녀)        | - (남/녀)구분 1:남 , 2:여 |                   |                       |        |  |
| 구엄표율덕 >        | 소속단체             | 소속단체 선택 💙           |                   |                       |        |  |
|                | 단체 인증키           |                     |                   |                       |        |  |
|                | 응시지역             | 응시지역선택              | $\sim$            |                       |        |  |
|                | 우편번호             | 우편번호 검색             |                   |                       |        |  |
|                | 주 소              |                     |                   |                       |        |  |
| 문의전화           | 전화번호             | 02 -                |                   |                       |        |  |
| (02) 3459-2777 | 휴대폰 번호           | 선택하세요 🗸 –           |                   |                       |        |  |
|                | E-mail           | @                   | 직접 입력             | 역 🗸                   |        |  |
|                | 학 력              | 학력 선택 🗸 🗸           |                   |                       |        |  |
|                | 전 공              | 전공선택 🗸              |                   |                       |        |  |
|                | 직 업              | 직업 선택 🗸             |                   |                       |        |  |
|                | 직 업<br>상세정보      |                     | ex) 기관 또는 소속명을 입력 | 벽해 주세 요. 00회 사,00대 학교 |        |  |
|                | 분 야              | 분야 선택 🗸             |                   |                       |        |  |
|                | 지식재산 관련<br>업무 경력 | 경력 선택 🗸 🗸           |                   |                       |        |  |
|                | 증명 사진            | * 사진파일명은 20자 이내     |                   | 찾아보기                  |        |  |

다음단계

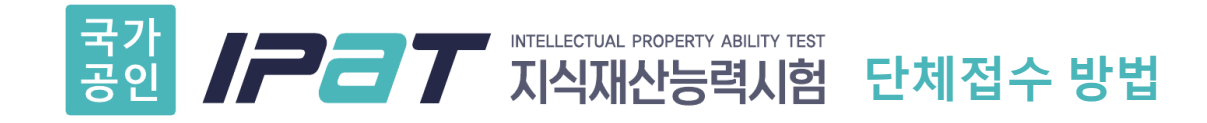

## 5단계 단체에서 응시료 지원 여부에 따라 결제 or 미결제 진행

시험접수 > 접수확인 > 수험표출력 >

접수안내

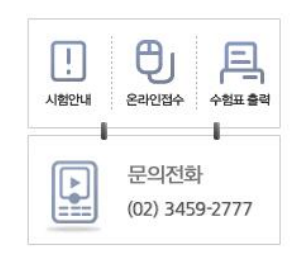

| 접수확인             |                                   |                                                |                        |  |
|------------------|-----------------------------------|------------------------------------------------|------------------------|--|
| 증명 사진            |                                   | 등록된 사진은 접수 이후 변경 불가하며<br>수험표에 인쇄됩니다.           |                        |  |
| 접 수 상 태          | 시험 접수 대기 (응시료 결제 후 접수 완료 )        |                                                |                        |  |
| 이 름              | 0]                                |                                                |                        |  |
| 접수번호             | 55100001                          | 응시지역은 접수기간 동안 변경이 가능하나<br>접수기간 이후에는 변경이 불가합니다. |                        |  |
| 응시지역             | 강원(한림대학교 춘천)                      |                                                |                        |  |
| 단체명              | 대학교                               |                                                |                        |  |
| 우편번호             | 06133                             |                                                |                        |  |
| 주 소              | 서울 강남구 테헤란로 131 (역삼동)             |                                                |                        |  |
| 전화번호             | 02-3459-2777                      |                                                |                        |  |
| 핸드폰 번호           |                                   |                                                |                        |  |
| E-mail           |                                   |                                                |                        |  |
| 학력               | 중학교졸업 이하                          |                                                |                        |  |
| 전공               | 공학계열                              |                                                |                        |  |
| 직업               | 중,고등학생                            |                                                |                        |  |
| 직업<br>상세정보       |                                   | - 격제근앤이                                        | "0워 " 인을 화이하고          |  |
| 분야               | 지재권분야                             | 별도 격제 고                                        | ·전 분필요                 |  |
| 지식재산 관련<br>업무 경력 | 5년미만                              | 신시스템상 미                                        | 경 골 골 쇼<br> 경제라 표기 되어도 |  |
| 결제               | 미결제 (결제금액: 25000원)<br>신용카드 🗸 결제하기 | 해당 과정까지가 접수 완료)                                |                        |  |

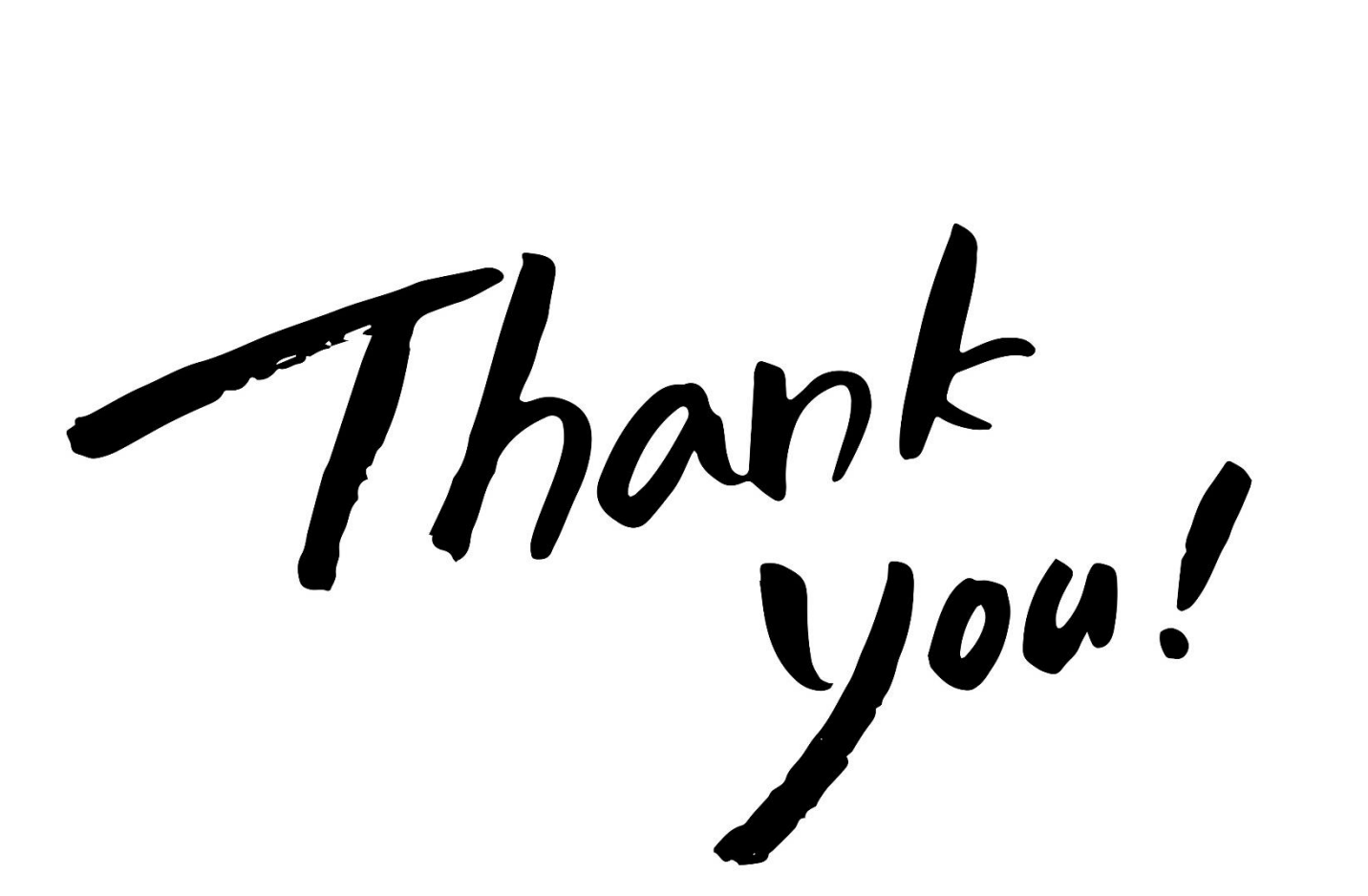

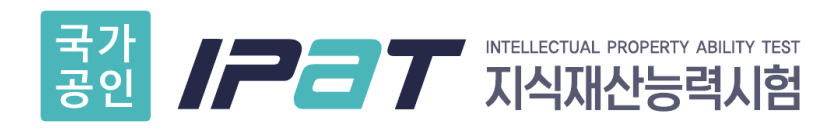

www.ipat.or.kr 02-3459-2777 ipat@kipa.org